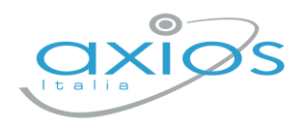

14 giugno 2022

# Secondaria - 2° quad. Recupero carenze Registro 2.0

Gestione recupero carenze secondo quadrimestre per le scuole secondarie di secondo grado.

Suddiviso in due passaggi, permetterà di avere uno scrutinio mirato alle sole carenze inserite durante lo scrutinio di fine anno.

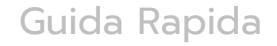

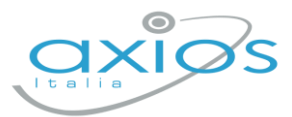

## **RECUPERO CARENZE**

Schermata di riepilogo per materia, permette di caricare i voti post verifiche di recupero.

Attenzione! Sarà abilitata solo se lo scrutinio è stato bloccato!

Selezionare classe/materia, SCRUTINI, Recupero carenze.

| Tutte    | 5 S - SCIENTIFICO [CORCO | 10008 - SUPERIORE]            |                                              | ~                                   | Italiano                  |                       |                                                  |       | ~                      |         |
|----------|--------------------------|-------------------------------|----------------------------------------------|-------------------------------------|---------------------------|-----------------------|--------------------------------------------------|-------|------------------------|---------|
| REGISTRO | DI CLASSE                |                               | STRO DOCENTE                                 | •                                   |                           | ZIONE                 | •                                                |       | VELOCE                 | 0       |
|          |                          |                               |                                              |                                     |                           |                       |                                                  | MATE  | RIALE DIDATTICO E COLI | LABORA  |
| Oggi     |                          |                               | Comunicazioni e t                            | bacheche                            |                           |                       |                                                  | (     | COMUNICAZIONI E COLLO  | QUI     |
| « «      | Martedì, 14 giugno 2022  | > »                           |                                              |                                     |                           | Circolari 🖒 E         | Bacheche                                         |       | RICERCA                |         |
| Ora      | Lezioni                  | Firme                         |                                              |                                     | ricerca                   |                       | Q +                                              |       | SCRUTINI               |         |
| 0        |                          |                               |                                              |                                     |                           |                       | _                                                |       | ALTRE FUNZIONI         |         |
| 2        |                          |                               | Titolo: prova singol<br>Visibile dal: 05/05/ | lo<br>2022 Pubblicata da:           |                           | Azi                   | ioni                                             |       | ATTIVITA' EXTRA        |         |
| 4        |                          |                               | A: demo.utente@sd a<br>Letta da altri 0 ute  | axios<br>enti                       |                           | Visualizza di         | ircolare                                         | IMPOS | TAZIONI REGISTRO ELET  | TRONICO |
| 6        |                          |                               | Titolo: Test                                 | 2022 B 118 - 1                      |                           | Azi                   | ioni                                             |       |                        |         |
| 6        |                          |                               | A: demo utente@sd                            | axios                               |                           |                       |                                                  |       |                        |         |
|          |                          |                               | Titolo: CIRCOLARI                            | E                                   |                           | Azi                   | ioni                                             |       |                        |         |
|          |                          |                               | D* /                                         |                                     |                           |                       |                                                  |       |                        |         |
|          |                          |                               |                                              |                                     |                           |                       |                                                  |       |                        |         |
|          |                          | Deti p                        | roposti e scrut                              | ini                                 |                           |                       |                                                  |       |                        |         |
|          |                          |                               |                                              |                                     |                           |                       |                                                  |       |                        |         |
|          |                          |                               | ล 🛛                                          |                                     | $\sim$                    |                       | ·ờ-                                              |       |                        |         |
|          |                          |                               |                                              | {⊗                                  | ?}                        |                       | ·V·                                              |       |                        |         |
|          |                          |                               | =                                            | ~                                   |                           |                       |                                                  |       |                        |         |
|          |                          | Voti pro                      | posti                                        | Scru                                | tini                      | Co                    | mpetenze                                         |       |                        |         |
|          |                          | i voti pro                    | posti                                        | gli scru                            | tini                      | Line I                | e competenze                                     |       |                        |         |
|          |                          |                               |                                              |                                     |                           |                       |                                                  |       |                        |         |
|          |                          | ● <u></u> _@                  | ~                                            |                                     |                           |                       | Q                                                |       |                        |         |
|          |                          | Recupero                      | carenze                                      | Scrutinio recup                     | pero carenze              | Riep                  | ilogo scrutini                                   |       |                        |         |
|          |                          | Clicca per vis<br>il recupero | ualizzare<br>carenze                         | Clicca per vis<br>lo scrutinio recu | ualizzare<br>pero carenze | Clico<br>tutti gli so | ta per visualizzare<br>trutini a cui hai accesso |       |                        |         |

La schermata si presenterà filtrata per i soli alunni con voto negativo e con tipologia di recupero indicata.

Inserire il voto di recupero nella colonna "Voto dopo rec."

| 5 S - SCIENTIFICO [CORC | 010008 - SUPERIORE |        |        |          |          |          |              |                   |                                    |                   |       |         |
|-------------------------|--------------------|--------|--------|----------|----------|----------|--------------|-------------------|------------------------------------|-------------------|-------|---------|
| Recupero carenze        |                    |        |        |          |          |          |              |                   |                                    |                   |       | 🖬 Salva |
| Cognome e Nome          |                    | I° QUA |        | ESTRE    | Ore Lez. | Ore Ass. | Voto<br>Car. | Voto<br>dopo Rec. | Tipo recupero carenza              | Scheda<br>carenza | Giud. | Ann.    |
| [1] Ballabio Erika      | 0                  |        | , 1001 | o o nip. | 6        | 0 0%     | 9            | SEX - 6 × ~       | CORSO × ~                          | 8                 | ۶     | ľ       |
| [4] Geo Tommaso         | 0                  | 5      | 5,00   | 4        | 6        | 3 60%    | 8            | ~                 | STUDIO INDIVIDUALE $\times$ $\vee$ | 8                 | ۶     | ľ       |

## Effettuare il SALVA dopo ogni modifica !!

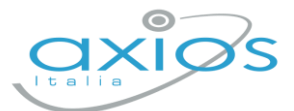

Scheda carenza

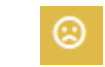

Se necessario, implementare e modificare la scheda carenza;

Nella foto sotto, con le frecce rosse, sono indicati i campi visualizzati dai genitori, se compilati.

Può essere resa visibile ai genitori, sia in caso di voto negativo, sia in caso di voto positivo (a discrezione dell'Istituto: *impostazioni ds – famiglia – scheda carenza*).

| Contenuti da Consolidare/Carenze rilevate                         |                    |
|-------------------------------------------------------------------|--------------------|
| Contenuti da Consolidare/Carenze rilevate                         | $\triangleleft$    |
| Obiettivi di apprendimento                                        |                    |
| Obiettivi di apprendimento                                        | $\triangleleft$    |
| Strategie per il raggiungimento dei relativi livelli di apprendir | mento              |
| Strategie per il raggiungimento dei relativi livelli di appren    | dimento            |
| Esercizi, argomenti, compiti, attività da svolgere                |                    |
| Esercizi, argomenti, compiti, attività da svolgere                | $\Diamond$         |
| Motivazione della carenza                                         |                    |
| Motivazione della carenza                                         | $\langle \neg$     |
| Modalità di recupero                                              |                    |
| × CORSO                                                           | $\Leftrightarrow$  |
| Modalità di verifica                                              |                    |
| Modalità di verifica                                              | $\triangleleft$    |
| Data verifica                                                     | Carenza recuperata |
| <b>m</b> 01/01/1900                                               | No                 |
| Argomenti verifica                                                |                    |
| Argomenti verifica                                                |                    |
| Giudizio verifica                                                 |                    |
| Giudizio verifica                                                 |                    |
|                                                                   |                    |

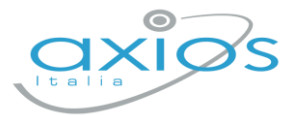

### Giudizi per materia

Campo di testo disponibile per specificare motivazioni, a discrezione della scuola, (è possibile predefinire delle frasi da riportare: tramite utenza Ds, *impostazioni registro – composizione giudizi*).

#### Effettuare il SALVA dopo ogni modifica!!

## **SCRUTINIO RECUPERO CARENZE**

Il coordinatore di classe/prevalente/segretario o Dirigente presente accede al registro elettronico per la gestione scrutini recupero, si ritroveranno solo gli alunni con esito SOSPESO (o similare).

Selezionare classe/materia, SCRUTINI, Scrutini Recupero carenze.

#### l voti di recupero verranno automaticamente aggiornati:

| 3 D - INFORMATICA [CO | 3 D - INFORMATICA [CORC010008 - SUPERIORE] |                    |                       |                    |                    |                    |                       |       |      |                   |             |       |      |           |                 |          | ~                   |
|-----------------------|--------------------------------------------|--------------------|-----------------------|--------------------|--------------------|--------------------|-----------------------|-------|------|-------------------|-------------|-------|------|-----------|-----------------|----------|---------------------|
| 💼 Copia               |                                            |                    |                       |                    |                    |                    |                       |       |      |                   |             |       |      | 1         | Giudizi         | i global | E Verbale scrutinio |
| Cognome e Nome        |                                            | ita<br>U           | INF<br>U              | MAT<br>U           | sos<br>U           | cmp<br>U           | LIN<br>U              | Comp. | Med  | To<br>Ass         | tali<br>Lez | % Ass | Att. | C<br>Int. | rediti<br>Prec. | Tot.     | Esito               |
| [6] Superiore Paola   | 11                                         | <b>8</b><br>0,00 A | <b>DIST</b><br>0,00 A | <b>SUFF</b> 0,00 A | <b>9</b><br>0,00 A | <b>9</b><br>0,00 A | <b>DIST</b><br>0,00 A | NOVE  | 8,14 | 0,00<br>+<br>0,00 | 462         |       | 10   | 1         | 0               | 11       | ESITO SOSPESO       |

Nella scheda alunno <sup>11</sup>, controllare le valutazioni, apportare eventuali modifiche.

Sezione GIUDIZIO GLOBALE per inserire l'esito finale (<mark>ammissione dopo recupero</mark> o similari)

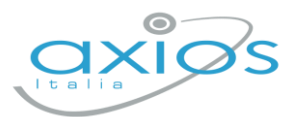

Salva Schiudi

| Scrutinio dell'alunno: SUPERIORE PAOLA<br>3 D - INFORMATICA [CORC010008 - SUPERIORE] - IIº QUAD | RIMESTRE                                         | Media: 7.86 |
|-------------------------------------------------------------------------------------------------|--------------------------------------------------|-------------|
| Scheda scrutinio alunno 💧 Note disciplinari 🗲 Esito e g                                         | iudizio globale                                  |             |
| Esito finale<br>AMMESS@USEX DOPO RECUPERO × v<br>Unanimità/Maggioranza<br>Unanimità v           | glovale                                          | R           |
|                                                                                                 | Motivazione del credito                          |             |
| Media: 7.86<br>Banda oscillazione: 9-10<br>Credito anni precedenti: 0                           | motivazione                                      | P.          |
| Credito scolastico: 10                                                                          | Attività di arricchimento dell'offerta formativa |             |
| Credito Integrativo: 1<br>Crediti totale: 11                                                    | arricchimento                                    | ÷.          |
|                                                                                                 |                                                  |             |

Cliccare il SALVA!!

## **VERBALE DI SCRUTINIO**

Il coordinatore di classe o Dirigente presente accede al registro elettronico per la gestione scrutini.

Selezionare classe/materia, SCRUTINI, Scrutini. Cliccare sul pulsante verde VERBALE DI SCRUTINIO

■ Verbale scrutinio

| III Scrutini                  |                           |
|-------------------------------|---------------------------|
| 🕞 Copia 🚯 Pai anno precedente | ali 🛛 🖃 Verbale scrutinio |

Compilare tutti i campi a video, controllando i nomi dei docenti riportati, del Dirigente, indicare gli assenti e relativi sostituti (apporre flag sotto ASS ed indicare il nome del sostituto).

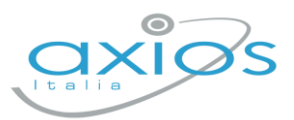

| a          |                | Verbale Nr        |     | Data  |              |      | Ora inizio          | Ora fine                 |  |
|------------|----------------|-------------------|-----|-------|--------------|------|---------------------|--------------------------|--|
| Aula magna |                | 1                 |     | Ħ     | ₿ 09/06/2022 |      | ③ 17:00             | () 18:00                 |  |
| Elenc      | o dei presenti |                   |     |       |              |      |                     |                          |  |
|            | Ruolo          | Cognome e Nome    |     | Comp. | Coord.       | Ass. | Sostituito da       | Materia                  |  |
| 1          | Dirigente      | AXIOS AXIOS       | × v |       |              |      | ~                   |                          |  |
| 2          | Segretario     | AXIOS AXIOS       | × ~ |       |              |      | ~                   |                          |  |
| 3          | Coordinatore   | ANGELA ANGELA     | × ~ |       | ~            |      | ~                   | ITALIANO, MATEMATICA     |  |
| 4          | Docente        | BIANCHI CRISTIANA | × ~ |       | ~            |      | ~                   | ITALIANO, RELIGIONE, MAT |  |
| 5          | Docente        | BIANCHI GIORGIO   | × ~ |       |              | ~    | BIANCHI GIORGIO X V | ITALIANO, RELIGIONE, EDU |  |
| 6          | Decento        | DANELLI CUIADA    | v   |       |              |      |                     |                          |  |

### Cliccare il SALVA per procedere.

#### Cliccare su DOCUMENTI per accedere alla gestione di tabelloni e verbale:

| Scrutinio della classe 3  | 2 3 D - INFORMATICA [CORC010008 - SUPERIORE]                                              | ×                                                                   |  |  |  |  |  |  |  |  |
|---------------------------|-------------------------------------------------------------------------------------------|---------------------------------------------------------------------|--|--|--|--|--|--|--|--|
| 💄 Dati scrutinio          | Documenti                                                                                 |                                                                     |  |  |  |  |  |  |  |  |
| Stampa tabelicne 🗈 Tabel  | Modello di stampa Verbale                                                                 | e recupero carenze classi 1                                         |  |  |  |  |  |  |  |  |
| N.B. Il documento ve      | errà memorizzato solo in seguito alla stampa. Il documento in visualizzazione è un'an     | teprima.                                                            |  |  |  |  |  |  |  |  |
|                           |                                                                                           |                                                                     |  |  |  |  |  |  |  |  |
| <i>≫</i> - B I <u>U</u> > | $ \begin{array}{c c c c c c c c c c c c c c c c c c c $                                   | * • 0                                                               |  |  |  |  |  |  |  |  |
|                           | Ministero dell'Istruzione, dell'Università e della Ricerca                                |                                                                     |  |  |  |  |  |  |  |  |
|                           |                                                                                           | per Lombardia                                                       |  |  |  |  |  |  |  |  |
|                           |                                                                                           |                                                                     |  |  |  |  |  |  |  |  |
| COMO , 14/06/2022 1       | 19:17:43                                                                                  |                                                                     |  |  |  |  |  |  |  |  |
|                           | VERBALE DELLO SCRUT                                                                       |                                                                     |  |  |  |  |  |  |  |  |
|                           | Anno Scolastico 2021 / 2                                                                  | 022                                                                 |  |  |  |  |  |  |  |  |
| Verbale N.:               |                                                                                           |                                                                     |  |  |  |  |  |  |  |  |
| Il aiorno 14/06/2022 a    | dalle ore 19:17 alle ore 19:17 nell'aula si riunisce il Considio di Classe della classe 3 | D - INFORMATICA con la sola presenza dei docenti per procedere alle |  |  |  |  |  |  |  |  |

Già da questa schermata è possibile scaricare i tabelloni con le valutazioni (sarà possibile anche dopo).

Selezionare il modello di stampa del verbale (**solo la prima volta**, se ripreso, cancellerà eventuali modifiche riportare nel documento):

Il verbale caricato sarà modificabile e verrà salvato a sistema:

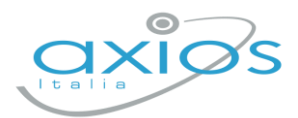

| Scrutinio della classe                      | e 3 D - INFORMATICA [CORC010008 - SUPERIORE]                                                                                                    | ×  |
|---------------------------------------------|----------------------------------------------------------------------------------------------------|----|
| Lati scrutinio                              | ▲ Documenti                                                                                                    |    |
| Stampa tabellone                            | Modello di stampa SS Finale classi 5 ~ Dedi Word                                                                                                    |    |
| N.B. Il documento v                         | verrà memorizzato solo in seguito alla stampa. Il documento in visualizzazione è un'anteprima.                                                                                                    |    |
|                                             |                                                                                                    |    |
| <i>≫</i> B <i>I</i> <u>U</u>                | $X^{1}  X_{1}  \textcircled{\bullet}  \textcircled{\bullet}  Prompt \bullet  \fbox{\bullet}  \blacksquare  \blacksquare  \blacksquare  \blacksquare  \blacksquare  \blacksquare  \blacksquare  \blacksquare  \blacksquare  $ |    |
|                                             | Ministero dell'Istruzione                                                                                                    |    |
|                                             |                                                                                                    | 11 |
|                                             | AXIOS ITALIA SRL                                                                                                    |    |
|                                             | Codice Fiscale: Codice meccanografico: SCLS10000X                                                                                                    |    |
|                                             | VERBALE DELLO SCRUTINIO                                                                                                    |    |
|                                             | Anno Scolastico 2021 / 2022                                                                                                    |    |
| Verbale N.:                                 |                                                                                                    |    |
| Il giorno 08/06/2022<br>argomento posto all | , dalle ore 12:02 alle ore 12:02 nell'aula si riunisce il Consiglio di Classe della classe 3 D - INFORMATICA, con la sola presenza dei docenti, per trattare il seguente<br>'ordine del giorno:                              |    |
| Scrutinio II° QUAD                          | RIMESTRE                                                                                                    |    |
| 1. Valutazione de                           | ei singoli studenti per l'ammissione agli Esami di Stato.                                                                                                    |    |
| A Blocca scrutinio                          | D Ricarica docenti                                                                                                    | di |

Apportare le modifiche necessarie ed al termine cliccare SALVA posto in fondo alla schermata scorrevole.

In automatico, riporterà alla schermata principale e si procederà con il blocco scrutinio Blocca scrutinio

Ora sarà possibile scaricare i documenti per controllo e salvataggio: se tutto corretto, proseguire con *l'apposizione delle firme* (non è un passaggio obbligatorio ma consigliato al fine di digitalizzare la procedura). In caso di non apposizione delle firme per scelta Istituto, procedere inviando anche i documenti a segreteria digitale.

| а        |                 | Verbale Nr.       |        |       | Data         |              | Ora inizi       | 0      |           | Ora fine                      |
|----------|-----------------|-------------------|--------|-------|--------------|--------------|-----------------|--------|-----------|-------------------------------|
| ula magn | а               | 1                 |        |       | 曲            | 09/06/20     | 022 ()          | 17:00  |           | (18:00                        |
|          |                 |                   |        |       |              |              |                 |        |           | 🕈 Scarica                     |
| Elend    | co dei presenti |                   |        |       |              |              |                 |        | ßS        | carica verbale PDF            |
|          |                 |                   |        |       |              |              |                 |        | ß S       | carica verbale WORD           |
|          | Ruolo           | Cognome e Nome    |        | Comp. | Coord.       | Ass.         | Sostituito da   |        | ≣ S       | carica Elenco docenti         |
| 1        | Dirigente       | AXIOS AXIOS       | $\sim$ |       |              |              |                 | $\sim$ | ≣ 5       | carica Tabellone              |
| 2        | Segretario      | AXIOS AXIOS       | $\sim$ |       |              |              |                 | $\sim$ | ≣ 5       | carica Tabellone Obiettivi    |
| 3        | Coordinatore    | ANGELA ANGELA     | ~      |       | ~            |              |                 | $\sim$ | ITA 🔺 II  | nvia verbale su SD            |
|          |                 |                   |        |       |              |              |                 |        | - A II    | nvia tabellone su SD          |
| 4        | Docente         | BIANCHI CRISTIANA | $\sim$ |       | $\checkmark$ |              |                 | $\sim$ | ITA 🖪 Ir  | nvia tabellone Obiettivi su S |
| 5        | Docente         | BIANCHI GIORGIO   | ~      |       |              | $\checkmark$ | BIANCHI GIORGIO | ~      | ITALIANO, | RELIGIONE,EDU                 |
|          |                 |                   |        |       |              |              |                 |        |           |                               |

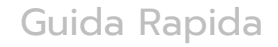

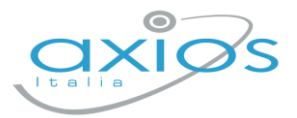

## Firma Tabelloni

Ogni docente accede al registro con le proprie credenziali (anche eventuali sostituti), selezionare classe/materia, SCRUTINI, Scrutini.

Cliccare su VERBALE SCRUTINIO

■ Verbale scrutinio

|          |              | Verbale Nr.       |   |       | Data     | 1     | Ora inizio      |               | Ora fine   |
|----------|--------------|-------------------|---|-------|----------|-------|-----------------|---------------|------------|
|          |              | 1                 |   |       | <b>#</b> | 22/10 | 0/2021 (3) 16:2 | 7             | ③ 16:27    |
|          |              |                   |   |       |          |       |                 |               | 🕈 Scarica  |
| Elenco d | ei presenti  |                   |   |       |          |       |                 |               |            |
|          |              |                   |   |       |          |       |                 |               |            |
|          | Ruolo        | Cognome e Nome    |   | Comp. | Coord.   | Ass.  | Sostituito da   | Mate          | eria Firma |
| 1        | Dirigente    | RONCHETTI ALESSIA | ~ |       |          |       |                 | <u> </u>      | 2~         |
| 2        | Segretario   |                   | ~ |       |          |       |                 | × (           |            |
| 3        | Coordinatore | RONCHETTI ALESSIA | ~ |       | ~        |       |                 | STORIA        | ~          |
| 4        | Docente      | SCL DEMO          | ~ |       |          | ~     |                 | ~ ALTERNATIVA |            |
| 5        | Docente      | BIANCHI CRISTIANA | ~ |       |          |       | ANGELAANGELA    | INGLESE       |            |
| 0        | Doconto      |                   |   |       |          |       |                 |               |            |

In corrispondenza del proprio nome, sarà attivo il pulsante arancio della firma: cliccare ed inserire le proprie credenziali di accesso registro (utente e password).

NOTA: In caso di smarrimento del codice utente, entrare nel proprio registro con le credenziali conosciute, cliccare sul *proprio nome* in alto a destra – *profilo* e selezionare *Utente, cambia password, pin*: verrà indicato nella prima riga

| Profilo Utente |                                                                                                    |       |
|----------------|----------------------------------------------------------------------------------------------------|-------|
|                | PROFILO UTENTE Dati Personali Cambia Avatar Utente, Cambia Password e/o PIN                                                                                 | Pri   |
|                | Codice utente: 005 Ultimo accesso: 17/05/2022 17:47:1                                                                                                    | 19    |
| UTENTE DEMO    | Nuova Password<br>La password DEVE essere almeno di 10 caratteri e non superiore a 20, deve contenere sia numeri che lettere<br>Digitare la password scelta | , sia |
| ② Dati Profilo |                                                                                                    |       |
|                | Ridigita Nuova Password                                                                                                    |       |

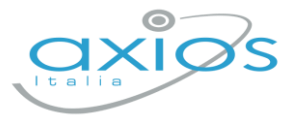

## Archiviazione documenti

Il coordinatore di classe o Dirigente presente accede al registro elettronico per la gestione scrutini.

Selezionare classe/materia, SCRUTINI, Scrutini. Cliccare sul pulsante verde VERBALE DI SCRUTINIO

Dopo il blocco e dopo le firme, concludere con l'invio dei documenti nell'archivio di segreteria digitale, cliccare nuovamente su VERBALE SCRUTINIO – SCARICA – INVIA... A SD (come nella foto).

| Lati scrutinio      |              |                   |             |       |                     |      |                     |         |                      |                                      |
|---------------------|--------------|-------------------|-------------|-------|---------------------|------|---------------------|---------|----------------------|--------------------------------------|
| Aula                |              | Verbale Nr.       | Verbale Nr. |       | Data                |      |                     | zio     |                      | Ora fine                             |
| Aula magna          |              | 1                 | 1           |       | <b>m</b> 09/06/2022 |      | 022 🕚               | (17:00) |                      | (§) 18:00                            |
|                     |              |                   |             |       |                     |      |                     |         |                      | 🖡 Scarica                            |
| Elenco dei presenti |              |                   |             |       |                     |      | Scarica verbale PDF |         |                      |                                      |
|                     |              |                   |             |       |                     |      |                     |         | Scarica verbale WORD |                                      |
|                     | Ruolo        | Cognome e Nome    |             | Comp. | Coord.              | Ass. | Sostituito da       |         |                      | ■ Scarica Elenco docenti             |
| 1                   | Dirigente    | AXIOS AXIOS       | $\sim$      |       |                     |      |                     | $\sim$  |                      | ≣ Scarica Tabellone                  |
| 2                   | Segretario   | AXIOS AXIOS       | $\sim$      |       |                     |      |                     | $\sim$  |                      | $\equiv$ Scarica Tabellone Obiettivi |
| 3                   | Coordinatore | ANGELA ANGELA     | ~           |       | ~                   |      |                     | ~       | ITA                  | ✓ Invia verbale su SD                |
| 4                   | Docente      | BIANCHI CRISTIANA | $\sim$      |       | $\checkmark$        |      |                     | ~       | ITA                  | ✓ Invia tabellone Obiettivi su SD    |
|                     |              |                   |             |       |                     |      |                     |         |                      |                                      |

Questi ultimi passaggi, FIRMA e ARCHIVIAZIONE, possono essere controllati e gestiti dalla nuova funzione RIEPILOGO SCRUTINI: verrà riportata la situazione generale delle classi, con accesso diretto ai dati e firma massiva (se abilitata):

| Riepilogo scrutini |            |                                                                                |                                                                                   |                                    |                                                                   |  |  |
|--------------------|------------|--------------------------------------------------------------------------------|-----------------------------------------------------------------------------------|------------------------------------|-------------------------------------------------------------------|--|--|
| ¢\$ Ut             | lità       |                                                                                |                                                                                   |                                    |                                                                   |  |  |
| •                  | Data 🔶     | Class                                                                          | \$                                                                                | Comandi 🔶                          |                                                                   |  |  |
|                    | 09/06/2022 | 5 E - NORMALE<br>in aula Aula magna il 09/06/2022 dalle 17:00:00 alle 18:00:00 | Voti proposti entro: <b>10/06/2022</b><br>Pagelle visibili dal: <b>15/05/2022</b> | <b>Bloccato</b><br>Firmato da: 🐽   | 🖻 Vai alto scrutinio<br>≁ Giudizi globali<br>☰ Verbale scrutinio  |  |  |
|                    | 17/05/2022 | 1 E - NORMALE<br>il 17/05/2022 dalle 19:08:00 alle 19:08:00                    | Voti proposti entro: <b>10/06/2022</b><br>Pagelle visibili dal: <b>15/05/2022</b> | <b>Bloccato</b><br>Firmato da: 0/4 | 🖻 Vai alto scrutinio<br>≁ Giudizi globali<br>☰ Verbale scrutinio  |  |  |
|                    |            | 2 E - NORMALE                                                                  | Voti proposti entro: <b>10/06/2022</b><br>Pagelle visibili dal: <b>15/05/2022</b> |                                    | 🖻 Vali alto scrutinio<br>≁ Giudizi globali<br>☰ Verbale scrutinio |  |  |

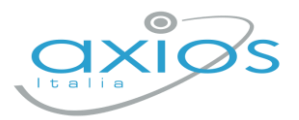

Ē

Per firmare, basterà apporre il flag a sinistra della classe (anche più di uno), cliccare su UTILITA' – FIRMA ed inserire le credenziali registro.

Verificare l'abilitazione tramite utenza Dirigente, *impostazioni registro – accesso alle funzioni.* 

| Impostazione registro elettronico                                                                                                    |                              |              |         |                  |              |                                            |  |  |  |
|----------------------------------------------------------------------------------------------------|------------------------------|--------------|---------|------------------|--------------|--------------------------------------------|--|--|--|
| 야 Generali 本 Famiglia ★ Covid Trazioni Temporali   응용 Composizione gludizi ************************************                                               | 🔓 Eventi Classi              | 🛗 Calendario | i≣ Voti | 8 Motivi assenze | 🖶 Invio a SD | 🖶 Modelli di stampa                        |  |  |  |
| Impostazioni generali                                                                                                    |                              |              |         |                  |              |                                            |  |  |  |
| Accesso alle funzioni                                                                                                    |                              |              |         |                  |              |                                            |  |  |  |
|                                                                                                    |                              |              |         |                  |              | Salva in tutti i plessi 🔒 Salva            |  |  |  |
| Gestione consiglio di classe (scrutinio) per coordinatore<br>Indica se il coordinatore ha facoltà o meno di gestire i dati del Consiglio di Classe e Modalità | recupero (in sostituzione de | HDS).        |         |                  | *            |                                            |  |  |  |
| Gestione verbali (scrutinio) per coordinatore<br>Indica se il coordinatore ha facolta di modificare i modelli dei verbali dello scrutinio.                    |                              |              |         |                  |              |                                            |  |  |  |
| Firma massiva scrutini<br>Indica chi può utilizzare la firma massiva in riepilogo scrutini.                                                                   |                              |              |         |                  |              |                                            |  |  |  |
| Scrutinio - Disattiva firma<br>La funzione permette di disattivare la firma negli scrutini.                                                                   |                              |              |         |                  | Solo<br>DS,  | suno<br>il DS<br>Coordinatore e Segretario |  |  |  |
| Gestione voti proposti (Visualizzazione)                                                                                                    |                              |              |         |                  | Tutti        |                                            |  |  |  |
| Indica se il coordinatore ha facoltà o meno di visualizzare i voti proposti                                                                                   |                              |              |         |                  |              |                                            |  |  |  |
| Gestione voti proposti (Inserimento/Modifica)                                                                                                    |                              |              |         |                  |              |                                            |  |  |  |